# **PSAM 2.3 Certificates configuration**

## 2.3.1 Introduction

The certificates management is related to the server name and the services provided (please refer to PSAM 2.2 Network Segregation for details about the certificate assignation to a specific NIC/IP/name). In order to provide to the client a sure match of your identity you need to load and configure a secure certificate bonded to your server name (ie: name.server.tld).

| TlsKeyPair List                                                                                                    |                      |
|----------------------------------------------------------------------------------------------------|----------------------|
|                                                                                                    |                      |
| Id Subject Issuer Description Applications Certificate Digest                                                        |                      |
| Built-in key pair *.madama.at Thawte SSLCA Built-in key pair asterisk, http d4 bf 3e 80 88 3f bc 67 76 70 ab 2d 40 d | c8 e0 7b 98 7b 43 7f |

figure 1. Certificate configuration, default certificate installed

You can get the certificates configuration page using the Certificates entry in the main menu.

By default on the PrivateServer you can find a wildcard certificate for the madama.at domain name.

### 2.3.2 New certificates

If you need to upload a new certificate, click on the New TIsKeyPair link above the certificate table.

#### <u> Home</u> TIsKeyPair List

### Create TlsKeyPair

| Description: |  |  |
|--------------|--|--|
| Private Key: |  |  |
| Certificate: |  |  |
| Cert Chain:  |  |  |
| Create       |  |  |

### figure 2. New certificate form

You are redirected on the Create TIsKeyPair page (it's shown in figure 2. New certificate form) where an upload form needs to be filled. Its fields are:

- Description: a generic name you choose to identify this certificate
  Private Key: your private key, provided by the signature authority
- · Certificate: the certificate itself
- Cert Chain: a possible intermediate certificate used to link the certification authority to your certificate.

All the fields must be in pem format and you just copy and paste each of them in the proper field. When your' done you just press the Create button on the bottom line and the certificates are ready to be assigned to an interface/IP.

PSAM 2.2 Network Segregation

PSAM 2.4 Asterisk advanced configurations